## Time Entry/Leave Requests - Tips & System Messages

## Time Entry Tips

- Set up a recurring Outlook calendar reminder to enter time <u>each week</u>.
- Check the system to verify that your supervisor has approved your time, and discuss with your supervisor as needed.

| Att./abs.type |   | Planned | Actual |                              | Hours                                               | Det. |
|---------------|---|---------|--------|------------------------------|-----------------------------------------------------|------|
| Σ             |   | 40      | 0.00   | Click the note in<br>approva | the "Det" column to view the<br>status of your time | e    |
|               | ~ | 0       | 0.00   |                              |                                                     |      |
| HOURS WORKED  | ~ | 8       | 0.00   |                              | 8                                                   | Ľ    |

Preview your pay statement on the last working day of the pay period.

# Leave Request Tips

If you need to edit/cancel a leave request you can do that under the <u>Leave Data Overview</u> section of the <u>Create</u> <u>Leave Request</u> link. If you do not see edit icons, please switch your browser to <u>Chrome</u>.

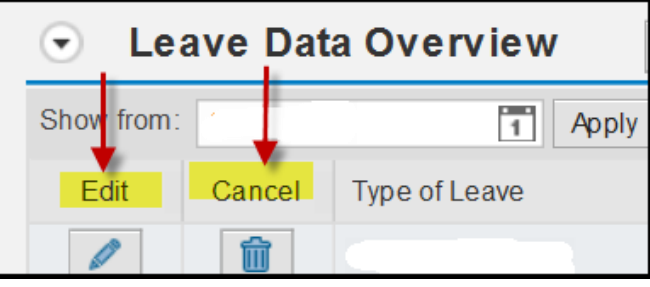

myUK ESS help links are available at: <u>https://cafebusinesscenter.ca.uky.edu/content/employee-resources</u>

myUK MSS help links are available at: <u>https://cafebusinesscenter.ca.uky.edu/content/supervisor-resources</u>

### System Messages

The system messages are color coded similar to a traffic light.

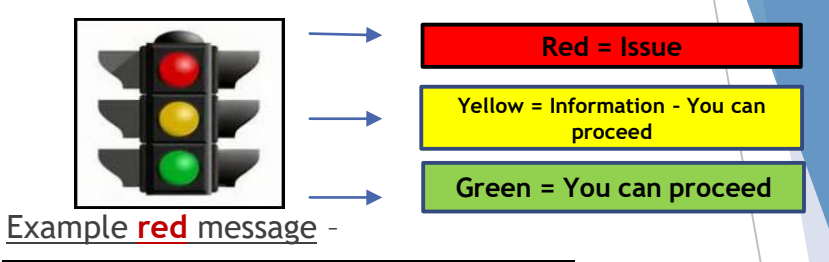

! Your personnel number is currently locked

More than one session is open. Either the employee has multiple sessions open, or their supervisor is also in the record. All sessions should be logged out, and then one person should sign in.

Example yellow message -

Number of hours recorded 12.00 exceeds target hours 8.00

The number of hours that has been entered does not match the system-loaded schedule. This message is informational. The system will allow you to proceed.

### Example green message -

📀 Your data has been saved

### Faculty vacation requests - if receiving an error such as this:

Lustomizing att./abs.: Counting rule 001 is invalid on

Please make sure that you are selecting the appropriate leave type.

| Type of Leave |                 |                          |  |
|---------------|-----------------|--------------------------|--|
|               | *Type of Leave: | VACATION                 |  |
|               | Description:    | VACATION                 |  |
|               | $\rightarrow$   | VACATION - 12 Mo Faculty |  |
| General Data  |                 | VACATION - Faculty Admin |  |